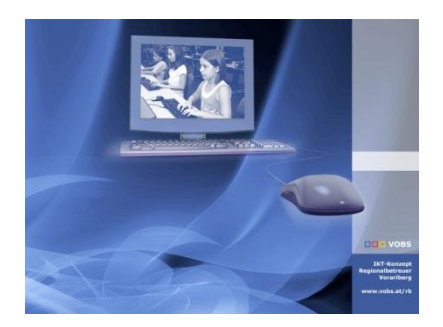

Besuchen Sie uns im Internet unter <u>http://www.vobs.at/rb</u> © 2011 Schulmediencenter des Landes Vorarlberg IT-Regionalbetreuer des Landes Vorarlberg Autor: Erich Vonach 6900 Bregenz, Römerstraße 15 Alle Rechte vorbehalten

"Softwareverteilung" Lego Mindstrorms NXT

## To Do

- Es gibt bislang leider keine Möglichkeit, ein funktionierendes MSI-File zur Verfügung zu stellen.
- Infos zur Software (-installation) finden sich auch bei
  - o <u>http://www.MINDSTORMSeducation.com</u>
  - Silent-Install: http://digital.ni.com/public.nsf/allkb/878FC4C374013ADF8625733D00688F67?OpenDocument
  - Aufruf von silent.exe /?
- Lösung für eine automatisierte Installation im Netzwerk kann deshalb nur eine Silent-Installation sein.
- Kopie des gesamten Installationsmediums nach G:\Softwareverteilung\Sonstige\MindstrormsNXT (= \\server\Softwareverteilung\Sonstige\MindstromsNXT...)
- In diesem Ordner Erstellen einer Batch-Datei (MindstormsNXT.bat)folgenden Inhalts:

```
rem [ Mindstorms NXT ]
if not exist "%ProgramFiles%\LEGO Software\LEGO MINDSTORMS Edu NXT" goto Install
goto END
:Install
"\\server\Softwareverteilung\Sonstige\MindstormsNXT\setup.exe" MindstormsNXT.txt /r:n /q /AcceptLicenses
yes
:END
```

 In diesem Ordner Erstellen einer Text-Datei (MindstormsNXT.txt) folgenden Inhalts (eigene Einstellungen an den fett markierten Stellen nicht vergessen!)

```
; Zur Ausführung des LabVIEW-Installationsprogramms im Hintergrund:
; 1. Bearbeiten Sie die unten angegebenen Informationen bezüglich Ihrer Firmeninformationen und
Installationspfade.
; 2. Führen Sie folgende Kommandozeile aus: setup.exe <path to this file> /q /AcceptLicenses yes.
Übergabe des Wertes "yes"
    an den Parameter /AcceptLicenses bedeutet die Zustimmung zu den Lizenzvereinbarungen.
;
    An Stelle von /q kann auch /qb zur Ausführung des Installationsprogramms im einfachen UI-Modus
verwendet werden.
; 3. Das Installationsprogramm führt nach der Installierung automatisch einen Neustart durch.
    Zur Vermeidung eines Neustarts verwenden Sie die Kommandozeile : setup.exe <path to this file> /r:n
/q /AcceptLicenses yes
; Weitere Unterstützung erhalten Sie von National Instruments über www.ni.com/support.
; ----- Benutzerinformationen setzen -----
    Wenn der Schlüssel SerialNo existiert, aber keinen Wert enthält, und der Installer einen
Evaluierungsmodus unterstützt, dann wird standardmäßig ein Evaluierungsmodus ausgewählt.
[UserInfo]
Name=Mittelschule XXX
Company=Schule Vorarlberg
SerialNo=XXXXXXXX
     ----- Feature-Optionen setzen ------
; -
    Gültigen Zustände für Komponenten: Local, Absent, NoChange, Default
;
    Local - Installieren (auf der lokalen Festplatte). Wenn bereits installiert, dann bleibt es
installiert.
    Absent - Nicht installieren. Wenn bereits installiert, dann entfernen.
;
    NoChange - Nicht installieren. Wenn bereits installiert, dann bleibt es installiert.
    "Voreinstellung" bedeutet, das Feature in dieser Datei nicht aufzulisten. Das Feature folgt dem
Standardverhalten.
```

```
[Features]
LEGO LE.LEGO.LE.21000=Local
LegoDriver x64.VSALG64=Local
LegoDriver.VSALG32=Local
; ----- Installationsverzeichnisse setzen -----
; *** Zur Verwendung der Standardpfade entfernen Sie den folgenden Abschnitt***
[Directories]
LEGO_LE.LEGO.LE.21000=
;<RootDirectory>=
; ------ Allgemeine Installationseinstellungen setzen ------
____
[Settings]
;WelcomeAutoAdvance=1
; ----- Auswahl der den Benutzern nicht zugänglichen Dialogen ------
_____
[DisableDialogs]
;UserInfo
;FeatureInfol
;SingleDirectory
;InstallationType
;FeatureTree
;License
;License2
;NICertificate
;ConfirmStart
;End
```

• Ergänzen der Datei Hilfe.bat (<u>\\server\netlogon\Hilfe.bat</u>) um folgende Zeilen

```
rem Aufruf der Hilfe-Batchdatei durch startpc.bat
rem fuer ev. Installation von RB-Server-Patches
rem Diese Datei bitte nicht löschen!
...
rem [ Mindstroms NXT ]
call \\server\Softwareverteilung\Sonstige\MindstormsNXT\MindstromsNXT.bat
...
```

 Beim nächsten Clientstart wird abgefragt, ob die Lego-Software bereits vorhanden ist, wenn nicht, wird sie installiert (kann dauern!)

## Ergänzung

Bei der Installation der Software werden automatisch Desktopverknüpfungen für alle Benutzer erstellt.

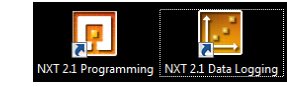

Sollen diese automatisiert entfernt werden, sind folgende Ergänzungen im Gruppenrichtlinienobjekt AllePCsSoftwareverteilung\_CSE notwendig:

## • [RM] auf AllePCsSoftwareverteilung CSE

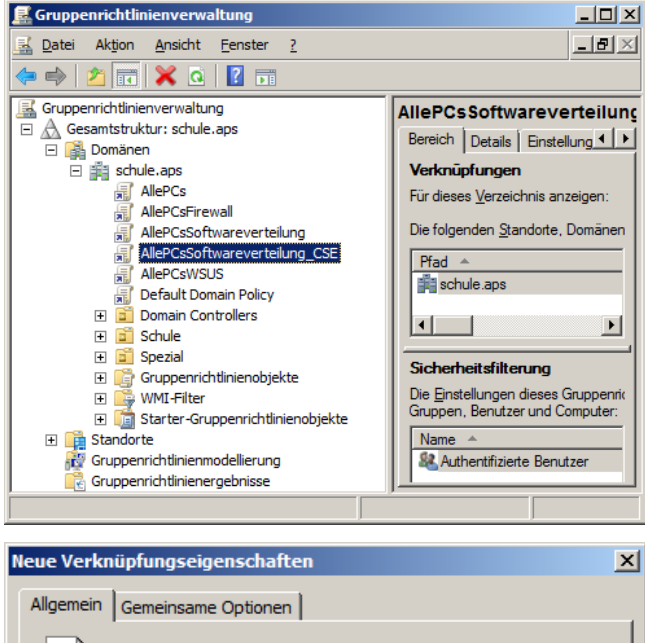

| Allgemein Gemeinsame Optionen |                                     |  |
|-------------------------------|-------------------------------------|--|
| Aktion:                       | Löschen                             |  |
| Name:                         | NXT 2.1 Data Logging                |  |
| Zie <u>l</u> typ:             | Dateisystemobjekt 💽                 |  |
| Speicherort:                  | Alle Benutzer - Desktop             |  |
| Ziel <u>p</u> fad:            | NXT 2.1 Data Logging                |  |
| Argumente:                    |                                     |  |
| Starten in:                   |                                     |  |
| Tastenkombination:            | Keine                               |  |
| Ausführen:                    | Normales Fenster                    |  |
| Ko <u>m</u> mentar:           |                                     |  |
| Symboldateipfad:              |                                     |  |
| Symbolindex:                  | 0                                   |  |
| ОК                            | Abbrechen Ü <u>b</u> ernehmen Hilfe |  |

• Computerkonfiguration  $\rightarrow$  Einstellungen  $\rightarrow$  Windows-*Einstellungen*  $\rightarrow$  [*RM*] *auf Verknüpfungen*  $\rightarrow$  *Neu*  $\rightarrow$  *Verknüpfung* 

| 🗐 Gruppenrichtlinienverwaltungs-Editor  |                                                    |  |
|-----------------------------------------|----------------------------------------------------|--|
| Datei Aktion Ansicht ?                  |                                                    |  |
| (= =) 2 📅 🗄 🗐 🗮 Q 😖 👔 🖬 🔕 🔍 +           |                                                    |  |
| AllePCsSoftwareverteilung_CSE [SERVER - | Name Reihe Aktion V                                |  |
| 🖻 👰 Computerkonfiguration               | To diagon Angight worden keine Elemente angezeint  |  |
| Richtlinien                             | In dieser Ansicht werden keine Elemente angezeigt. |  |
| Einstellungen                           |                                                    |  |
|                                         |                                                    |  |
| ateien                                  |                                                    |  |
| 🚰 Ordner                                |                                                    |  |
| 📓 INI-Dateien                           |                                                    |  |
| 🕀 🎒 Registrierung                       |                                                    |  |
| Netzwerkfreigaben                       |                                                    |  |
| Verknuprungen     Systemsteilung        |                                                    |  |
| Systemstederungsenstellung              |                                                    |  |
| Verknüpfungen                           |                                                    |  |
| , , , ,                                 |                                                    |  |
| Neue Verknüpfungseigenschaften          |                                                    |  |
| Allgemein Gemeinsame Optionen           |                                                    |  |
|                                         |                                                    |  |
| Aktion: Lös                             | chen 💌                                             |  |
|                                         |                                                    |  |
| NX                                      | T 2.1 Programming                                  |  |
| Zieltyp: Dat                            | eisystemobjekt                                     |  |
| Speicherort: Alle                       | Benutzer - Desktop                                 |  |
| Zielgfad:                               | NXT 2.1 Programming                                |  |
| Argumente:                              |                                                    |  |
| Starten in:                             |                                                    |  |

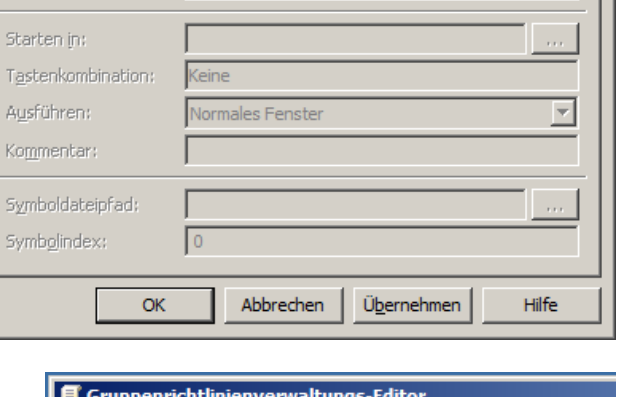

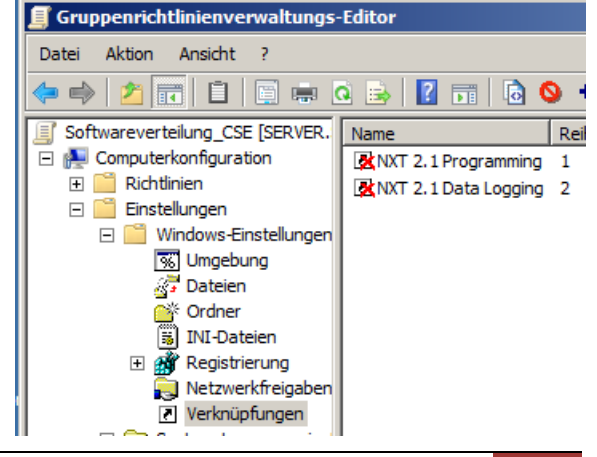

## Hinweise

 Silentparameter setup.exe MindstormsNXT.txt /r:n /q /AcceptLicenses yes MindstormsNXT.txt /r:n /q /AcceptLicenses yes

enthält (optional) Schulanpassungen nach der Installation erfolgt kein Reboot Silentinstallation Lizenzbedingung wird akzeptiert

- Die Installation erfolgt mit Systemrechten vor der Benutzeranmeldung und kann "erhebliche" Zeit in Anspruch nehmen.
- Eine Silent-Deinstallation ist NICHT möglich!